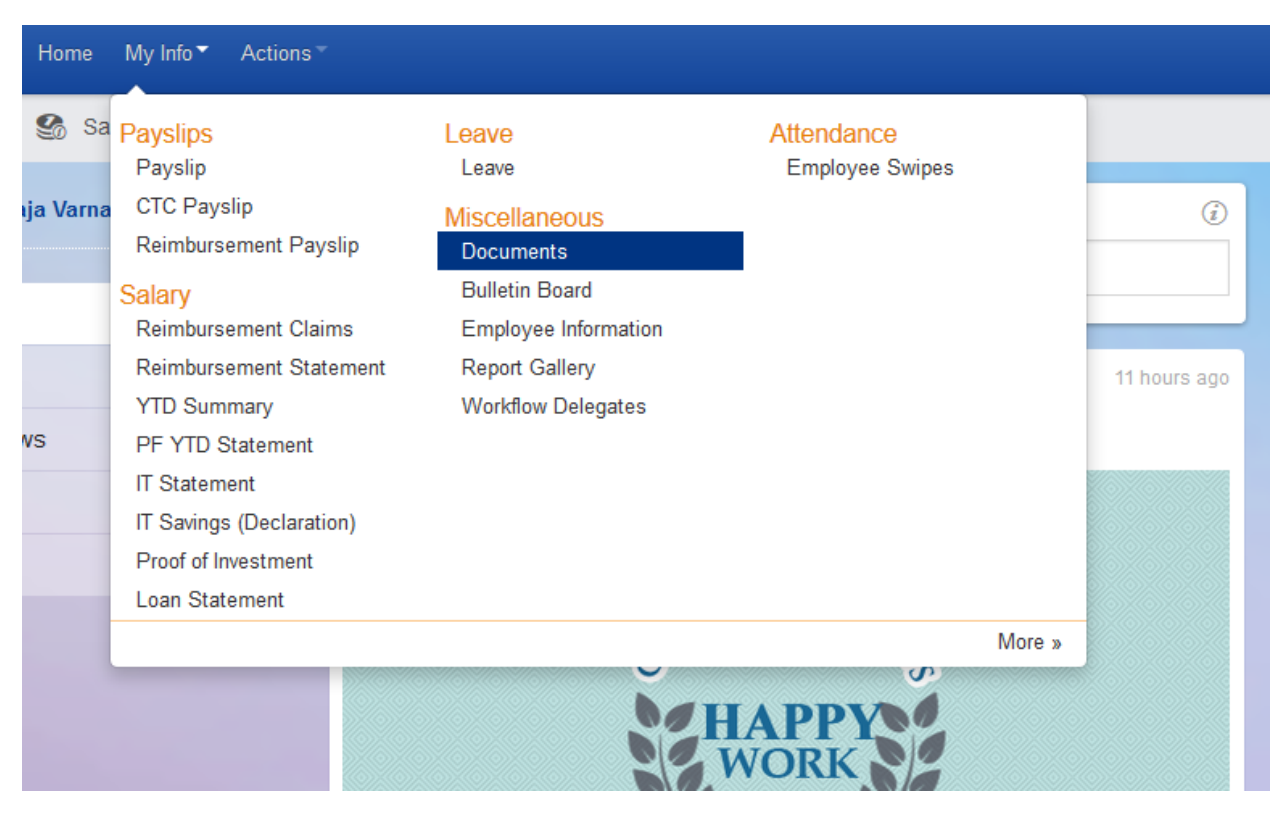

Step1:Login to greytip-----> Click on **My Info**-----> Click on "Documents"

Step 2: Click on **Forms**-----> Click on "Employee Handbook" Download and go through the company policy and procedure

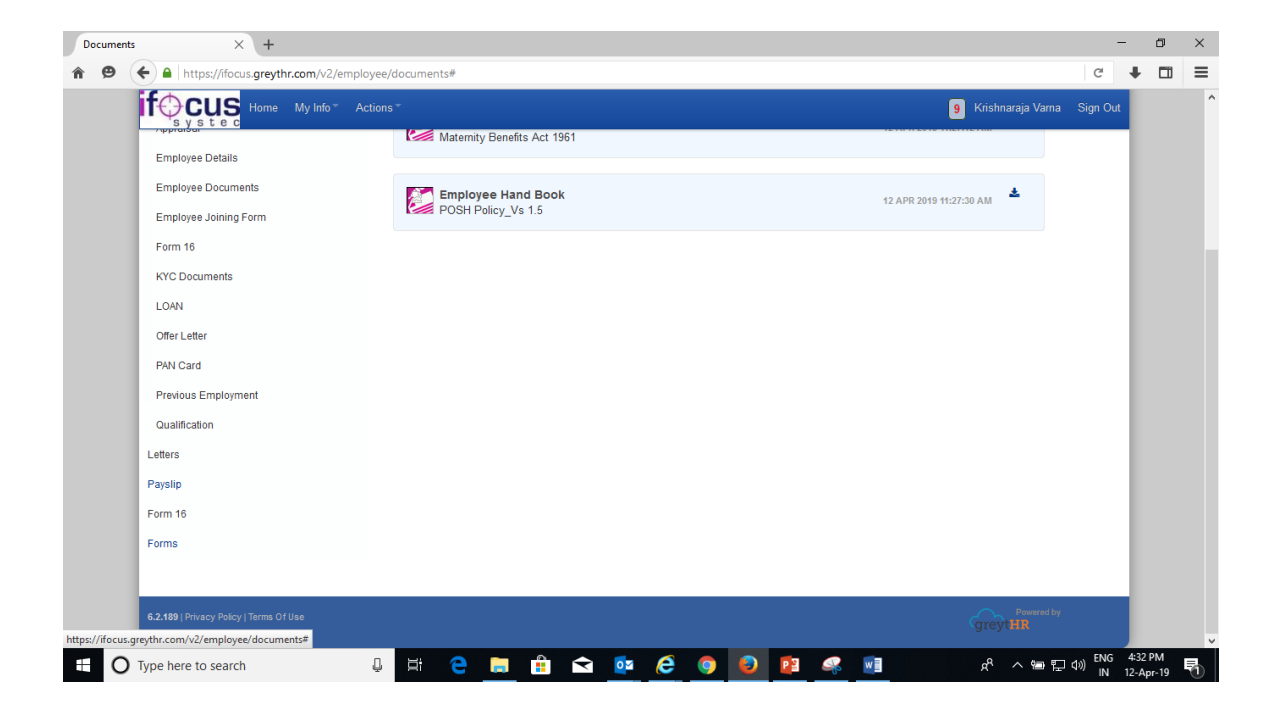